# View Call History on the SPA525G and SPA525G2 IP Phones using Soft Keys

## **Objectives**

This document describes how to view the call history on the SPA525G AND SPA525G2 IP Phones

# **Applicable Devices**

- SPA525G IP Phone
- SPA525G2 IP Phone

#### **View All Call History**

Step 1. Push the Set Up soft key.

| 01/ | 04/12 01:39p 🖵        | 8 | User Name |         |
|-----|-----------------------|---|-----------|---------|
| Inf | ormation and Settings |   |           |         |
| 1   | Call History          |   |           |         |
| 2   | Directories           |   |           | -       |
| 3   | Network Configuration | n |           | <b></b> |
| 4   | User Preferences      |   |           |         |
| 5   | Status                |   |           |         |
| 6   | <b>CME Services</b>   |   |           |         |
|     | POD-1                 |   |           |         |
|     | Select                |   | Exit      |         |

Step 2. Push the soft key for Call History.

| 01/04/12 01:39p 🛁 |              | 8 | User Name |          |
|-------------------|--------------|---|-----------|----------|
| Call History      |              |   |           |          |
| 1 🛛 🔍 All         | Calls        |   |           |          |
| 2 🙁 Missed Calls  |              |   |           |          |
| 3 🕞 Re            | ceived Calls |   |           |          |
| 4 🗢 Pla           | ced Calls    |   |           |          |
|                   |              |   |           | <u> </u> |
|                   |              |   |           |          |
| POD-1             |              |   |           |          |
| Option            | Select       |   | E         | Back     |

Step 3. Push the soft key for All Calls.

| 01 | /04/12 01:3            | 39p 🛁                    | 8    | User Na | me   |
|----|------------------------|--------------------------|------|---------|------|
| AI | Calls                  |                          |      |         |      |
| 1  | User Na<br>XXX<br>01/0 | ime<br>(<br>)1/12 12:00p |      |         |      |
| 2  | User Na<br>XX<br>01/0  | ime<br>(<br>)1/12 12:00p |      |         |      |
| 3  | User Na<br>XX)<br>01/0 | ime<br>(<br>)1/12 12:00p |      |         |      |
|    | POD-1                  |                          |      |         |      |
| (  | Option                 | Dial                     | Edit | Dial    | Exit |

## View Missed Call History

Step 1. Push the Set Up soft key.

| 01  | /04/12 01:39p 🛁          | 8 | User Name |          |
|-----|--------------------------|---|-----------|----------|
| Inf | Information and Settings |   |           |          |
| 1   | Call History             |   |           |          |
| 2   | Directories              |   |           | ۳        |
| 3   | Network Configuration    |   |           |          |
| 4   | User Preferences         |   |           |          |
| 5   | Status                   |   |           | <b>1</b> |
| 6   | <b>CME Services</b>      |   |           |          |
|     | POD-1                    |   |           |          |
|     | Select                   |   | Exi       | t        |

Step 2. Push the soft key for Call History.

| 01/04/12   | 01:39p 🛁              | \$<br>User Name |
|------------|-----------------------|-----------------|
| Call Histo | ory                   |                 |
| 1 0        | All Calls             |                 |
| 2 🛛 😣      | Missed Calls          | <u></u>         |
| 3 🕞        | <b>Received Calls</b> | <u></u>         |
| 4 🗢        | Placed Calls          |                 |
|            |                       |                 |
|            |                       |                 |
| POD-1      | l                     |                 |
| Option     | Select                | Back            |

Step 3. Push the soft key for Missed Calls.

| 01 | /04/12 01:39p <sub> </sub>   |        | 8       | User Name |      |
|----|------------------------------|--------|---------|-----------|------|
| Mi | ssed Calls                   |        |         |           |      |
| 1  | XXX 01/01/12                 | 12:00p |         |           |      |
| 2  | User Name<br>XXX<br>01/01/12 | 12:00p |         |           |      |
| 3  | User Name<br>XXX<br>01/01/12 | 12:00p |         |           |      |
|    | POD-1                        |        |         |           |      |
| (  | Option                       | Dial   | Edit Di | ial       | Exit |

### View Received Call History

Step 1. Push the Set Up soft key.

| 01  | /04/12 01:39p 🛁          | 8 | User Name |          |
|-----|--------------------------|---|-----------|----------|
| Inf | Information and Settings |   |           |          |
| 1   | Call History             |   |           |          |
| 2   | Directories              |   |           | ۳        |
| 3   | Network Configuration    |   |           |          |
| 4   | User Preferences         |   |           |          |
| 5   | Status                   |   |           | <b>1</b> |
| 6   | <b>CME Services</b>      |   |           |          |
|     | POD-1                    |   |           |          |
|     | Select                   |   | Exi       | t        |

Step 2. Push the soft key for Call History.

| 01/04/12 01:39p 📥 |                | \$<br>U | ser Name |          |
|-------------------|----------------|---------|----------|----------|
| Call Hist         | ory            |         |          |          |
| 1 0               | All Calls      |         |          |          |
| 2 🗵               | Missed Calls   |         |          | <u> </u> |
| 3 🗢               | Received Calls |         |          |          |
| 4 🗢               | Placed Calls   |         |          |          |
|                   |                |         |          |          |
|                   |                |         |          |          |
| POD-1             |                |         |          |          |
| Option            | Select         |         | Back     | C C      |

Step 3. Push the soft key for Received Calls.

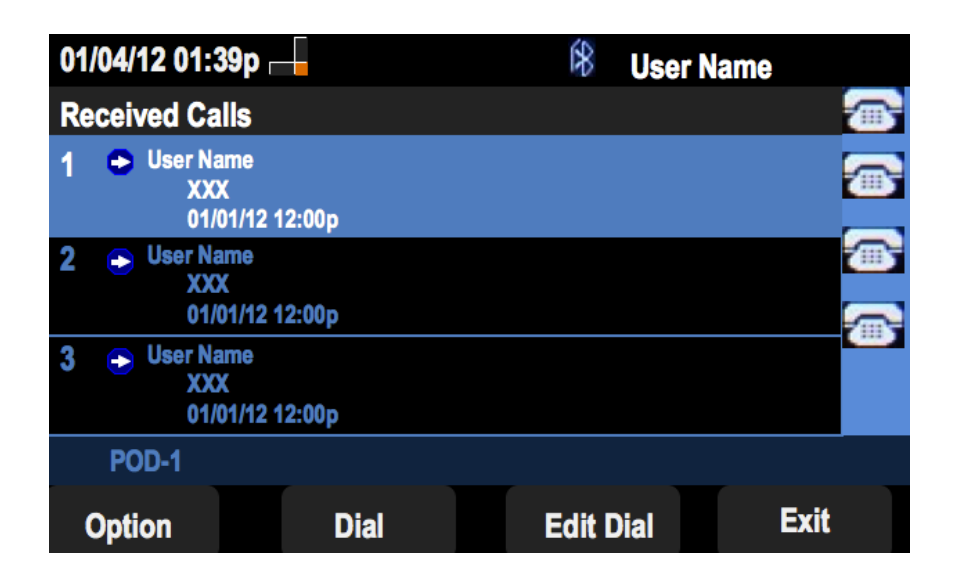

#### **View Placed Call History**

Step 1. Push the Set Up soft key.

| 01  | /04/12 01:39p 🛁              | 🕅 User Name |
|-----|------------------------------|-------------|
| Inf | ormation and Settings        |             |
| 1   | Call History                 |             |
| 2   | Directories                  |             |
| 3   | <b>Network Configuration</b> | <u>7</u>    |
| 4   | User Preferences             |             |
| 5   | Status                       |             |
| 6   | <b>CME Services</b>          |             |
|     | POD-1                        |             |
|     | Select                       | Exit        |

Step 2. Push the soft key for Call History.

| 01/04/12 01:39p 📕 |              | ſ | * | User Name |          |
|-------------------|--------------|---|---|-----------|----------|
| Call History      |              |   |   |           | (        |
| 1 <b>O All</b>    | Calls        |   |   |           |          |
| 2 🛛 🛛 Mis         | sed Calls    |   |   |           |          |
| 3 🕞 Rec           | ceived Calls |   |   |           |          |
| 4 🗢 Pla           | ced Calls    |   |   |           |          |
|                   |              |   |   |           | <b>*</b> |
|                   |              |   |   |           |          |
| POD-1             |              |   |   |           |          |
| Option            | Select       |   |   | Back      |          |

Step 3. Push the soft key for Placed Calls.

| 01  | /04/12 01:39p 🛛                                                | -     | \$   | User Nam | e    |   |
|-----|----------------------------------------------------------------|-------|------|----------|------|---|
| Pla | aced Calls                                                     |       |      |          |      |   |
| 1   | <ul> <li>User Name</li> <li>XXX</li> <li>01/01/12 1</li> </ul> | 2:00p |      |          |      | • |
| 2   | User Name     XXX     01/01/12 1                               | 2:00p |      |          |      |   |
| 3   | User Name     XXX     01/01/12 1                               | 2:00p |      |          |      |   |
|     | POD-1                                                          |       |      |          |      |   |
| (   | Option                                                         | Dial  | Edit | Dial     | Exit |   |